# SANWA

400-MA130

# ワイヤレスエルゴノミクスマウス (Bluetooth+2.4GHzコンボ)取扱説明書

400-MA130 SANWA RC1A CR (PR

この度は、ワイヤレスエルゴノミクスマウス「400-MA130」(以下本製品)をお買い上げいただ き誠にありがとうございます。この取扱説明書では、本製品の使用方法や安全にお取扱いいただく ための注意事項を記載しています。ご使用の前によくご覧ください。読み終わったあともこの取扱 説明書は大切に保管してください。

# 最初にご確認ください

お使いになる前に、セット内容がすべて揃っているかご確認ください。

万一、足りないものがありましたら、お買い求めの販売店にご連絡ください。

| セット内容                |                              |
|----------------------|------------------------------|
| ①マウス1台               | ③充電用USBケーブル(約1.5m)・・・・・・1本   |
| ②レシーバー1個             | ④取扱説明書・保証書(本書) ・・・・・・・・1部    |
| ※欠品や破損があった場合は、品番(400 | -MA130)と <b>上記の番号</b> (①~④)と |
| 名称(レシーバーなど)をお知らせくださ  | ない。                          |

デザイン及び仕様については改良のため予告なしに変更することがあります。 本書に記載の社名及び製品名は各社の商標又は登録商標です。

# サンワサプライ株式会社

|          |     | 絵表示の意味                        |  |
|----------|-----|-------------------------------|--|
| <u>}</u> | 警告  | 人が死亡または重傷を負うことが想定される危害の内容     |  |
| Nž       | 主意  | 人がけがを負う可能性、または物的損害の発生が想定される内容 |  |
| 0        | 注意し | ていただきたい内容                     |  |

#### 健康に関する注意

マウスやトラックボール、キーボードを長時間操作すると、手や腕や首、肩などに負担が掛かり痛みや痺れを感じることがあります。 マリスやアラッハーーーーーーを長時間離す多くに、デヤ酸マ目、得ると、見知が増かり高々が厚くを感らるこのからす。 そのま実情を後回していると、食らによっては家奴領着を引きたさすながれかあっす。 マクスやキーボートを操作中に身体に高かや痺れを思いたら、直ちに操作を中止し、場合によっては感師に相談してください。また 日常の(ソコン集件では定期的に体験を取り、手や時合)、再など身体に負わが掛からないようにのがけてください。

### 安全にお使いいただくためのご注意(必ずお守りください)

# ⚠警告

●分解、改造はしないでください。(火災、感電、故障の恐れがあります)※保証の対象外になります。 ●水などの液体に漂らさないでください。(火災、感電、故障の恐れがあります) ●本体に異常がある場合は使用を中止してください。(火災、感電の恐れがあります) ●」なな子供のそばでは本製品の取りしなどの作業をしないでください。(飲み込んだりする危険性があります)

#### ⚠注意

●取付け取外しの時は慎重に作業を行なってください。機器の故障の原因となります。

- ・取付す取分しの時は電圧に作業行なってくたさい、機器の政際の原因となります。
  ・
  少のようなところで使用しないでください。
  ・
  い
  適番セ形の当たる場所
  ・
  (3)模型のある不安定な場所
  ・
  (3)着取名のある場所
  ・
  (3)着取名のある場所
  ・
  (3)着取名のある場所
  ・
  (3)着取名のある場所
  ・
  (3)着取名のある場所
  ・
  (3)着取名のある場所
  ・
  (3)着取名のある場所
  ・
  (3)着取名のある場所
  ・
  (3)着取名のある場所
  ・
  (3)着取名のある場所
  ・
  (3)着取名のある場所
  ・
  (3)着取名のある場
  ・
  (3)着取名のある場
  ・
  (3)着取名のある場
  ・
  (3)着取名のある場
  ・
  (3)着取名のある場
  ・
  (3)着取名のある場
  ・
  (3)着取名のある場
  ・
  (3)着取名のある場
  ・
  (3)着取名のある場
  ・
  (3)着取名のある場
  ・
  (3)着取名のある場
  ・
  (3)着取名のある場
  ・
  (3)着取名のある場
  ・
  (3)着取名のある場
  ・
  (3)着取名のある場
  ・
  (3)着取名のある場
  ・
  (3)着取名のある場
  ・
  (3)着取名のある
  ・
  (3)着取名のある
  ・
  (3)着取名のある
  ・
  (4)着取名のある
  ・
  (4)着取名のある
  ・
  (4)着取名のある
  ・
  (4)着取名のある
  ・
  (4)着取名のある
  ・
  (4)着取名のある
  ・
  (4)着取名の
  ・
  (4)着取名の
  ・
  (4)着取名の
  ・
  (4)着取名の
  ・
  (4)着取名の
  ・
  (4)着取名の
  ・
  (4)着取名の
  ・
  (4)着取名の
  ・
  (4)着
  ・
  (4)着
  ・
  (4)着
  ・
  (4)着
  ・
  (4)着
  ・
  (4)着
  ・
  (4)着
  ・
  (4)着
  ・
  (4)着
  ・
  (4)着
  ・
  (4)着
  ・
  (4)着
  ・
  (4)着
  ・
  (4)着
  ・
  (4)着
  ・
  (4)着
  ・
  (4)着
  ・
  (4)着
  ・
  (4)着
  ・
  (4)着
  ・
  (4)着
  ・
  (4)着
  ・
  (4)着
  ・
  (4)着
  ・
  (4)着
  ・
  (4)着
  ・
  (4)着
  ・
  (4)着
  ・
  (4)着
  ・
  (4)着
  ・
  (4)着
  ・
  (4)着
  ・
  (4)着
  ・
  (4)着
  ・
  (4)着
  ・
  (4)着
  ・
  (4)着
  ・
  (4)着
  ・
  (4)着
  ・
  (4)着
  ・
  (4)着
  ・
  (4)着
  ・
  (4)着
  ・
  (4)着
  ・
  (4)着
  ・
  (4)着
  ・
  (4)着
  ・
  (4)着
  ・
  (4)着
  ・
  (4)着
  ・
  (4)着
  ・
  (4) 
  ・
  (4)着
  ・
  (4)着
  ・
  (4)着
  ・
  (4)着
  ・
  (4)着
  ・
  (4)着
  ・
  (4)着
  ・
  (4)着
  ・
  (4)着
  ・
  (4)着
  ・
  (4)着
  ・
  (4)着
  ・
  (4)着
  ・
  (4)着
  ・
  (4)着
  ・
  (4)着
  ・
  (4)着
  ・
  (4)着
  ・
  (4)着
  ・
  (4)着
  ・
  (4)着
  ・
  (4)着
  ・
  (4)着
  ・
  (4)着
  ・
  (4)着
  ・
  (4)着
  ・
  (4)着
  ・
  (4)着
  ・
  (4)着
  ・
  (4)着
  ・
  (4)着
  ・
  (4)着
  ・
  (4)着
  ・
  (4)着
  ・
  (4)着
  ・
  (4)着
  ・
  (4)着
  ・
  (4)着
  ・
  (4)着
  ・
  (4)着
  ・
  (4)着
  ・
  (4)着
  ・
  (4)着
  ・
  (4)着
  ・
  (4)着
  ・
  (4)着
  ・
  (4)着
  ・
  (4)着
  ・
  (4)着
  ・
  (4)着
  ・
  (4)着
  ・
  (4)着
  (4)着
  (4)着
  (4)着
  (4)着
  (4)着
  (4)着
  (4)着
  (4)着
  (4)着
  (4)着
  (4)着
  (4)着
  (4)着
  (4)着
  (4)着
  (4)着
  (4)着
  (4)着
  (4)着
  (4)着
  (4)着
  (4)着
  (4)着
  (4)着
  (4)着
  (4)着
  (4)着
  (4)着
  (4)着
  (4)着
  (4)着
  (4)着
  (4)着
  (4)着
  (4)着
  (4)着
  (4)着
  (4)着
  (4)着
  (4)着
  (4)着
  (4)着
  (4)着
  (4)着
  (4)着
  (4)着
  (4)着
  (4)着
  (4)着
  (4)着
  (4)着
  (4)着
  (4)着
  (4)着
  (4)着
  (4)着
  (4)着
  (4)着
  (4)着
  (4)着
  (4)着
  (4)着
  (4)着
  (4)着
  (4)着
  (4)着
  (4)着
  (4)着
  (4)着
  (4)着
  (4)着
  (4)着
  (4)着
  (4)着
  (4)着
  (4)着
  (4)着
  (4)着
  (4)着
  (4)着
  (4)着
  (4)着
  (4)着
  (4)着
  (4)着
  (4)着
  (4)着
  (4)着
  (4)着
  (4)着
  (4)着
  (4)着
  (4)着
  (4

- ●1ヶ月以上マウスを使用しない場合は、本製品の接続をパソコンから解除してください
   ●センサーの光を直接見ることは危険です。目を痛めることがありますので十分注意してください。
- ●お手入れについ
- ●お手人れについて
   (1)満掃する時は電源を必ずお切りください。
   (2)機器は柔らかい布で拭いてください。
   (3)シンナー・ベンジン・ワックス等は使わないでください。

●本製品およびソフトウェアを使用したことによって生じた動作障害やデータ損失などの損害については、弊社は一切の責任を 自いかわます.

●本製品はBluetooth対応のすべての機器との接続動作を保証したものではありません

- ◆本展は→回応性の対応別ルのダへとの機構をといき検知がを体報したものでは多りません。 本展は一般的対応は働きへ変更での使用を目らとしています。本書にと聞きれている以外でのご使用にて損害が発生した場合 には、弊社は一切の責任を負いません。 医器機構築人のは、国務的志には撮影的に関わらノフム、高い安全性や医類性が求められる環境下で使用しないでください。
- ●高い安全性や信頼性が要求される機器や電算機システムなどと直接的または開始のに関わるシステムでは使用しないでください。
   ●飛行機の通信システムを妨害する恐れがありますので、飛行機で本製品を使用しないでください。

ペースメーカーなどの医療機器を使用している方は、医師に相談の上で使用してください。

■ Bluetoothについて ●本製品の使用周波数帯では、産業・科学・医療用機器等のほか、工場の製造ライン等で使用されている移動体識別用の構内無線局(免 許を要する無線局)及び特定小電力無線局(免許を要しない無線局)が運用されています。 ●本製品を使用する前に、近くで移動体識別用の構内無線局及び特定小電力無線局が運営されてないことを確認してください。 ●万一、本製品から移動体識別用の構内無線局に対して電波干渉の事例が発生した場合には、使用場所を変えるか、速やかに電波 の発射を停止してください。

#### ■ 良好な通信のために

●他の撮影と見通しの良い場所で通信してください。建物の構造や障害物によっては、通信距離が短くなります。特に鉄筋コンクリート などを挟むと、通信不能な場合があります。 るとこれなどに、短回で前を参加しなの多す。 Suletoott接続においては、無線LANその他の無線機器の周囲、電子レンジなど電波を発する機器の周囲、障害物の多い場所 その他電波状態の悪い環境で使用しないでください。接続が頻繁に途切れたり、通信速度が極端に低下したり、エラーが発生す

●IEEE802.11g/bの無線LAN機器と本製品などのBluetooth機器は同一周波数帯(2.4GHz)を使用するため、近くで使用すると

互いに電波障害を発生し、通信速度が低下したり接続不能になる場合があります。この場合は、使用しない機器の電源を切ってください。 ●無線機や放送局の近くで正常に通信できない場合は、使用場所を変更してください。

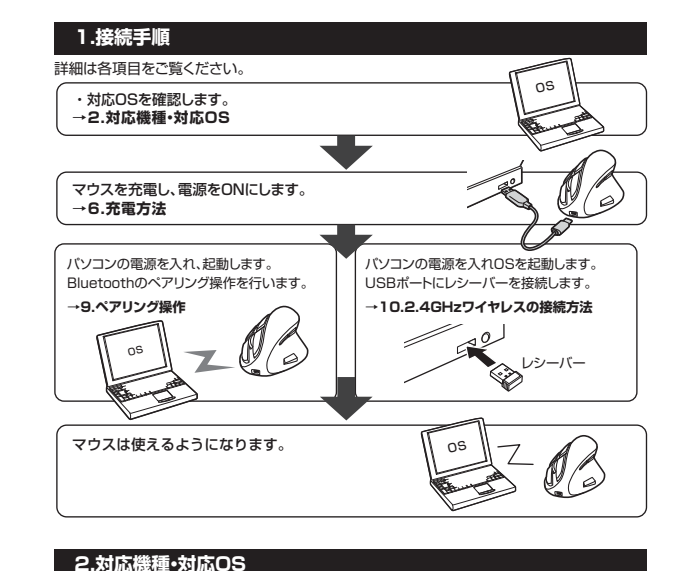

# ■ 対応機種

# <Bluetooth>

Bluetooth5.0 HOGPに対応したWindows搭載(DOS/V)パソコン・タブレット、 Chrome OS搭載パソコン、Androidスマートフォン・タブレット Apple Macシリーズ·iPadシリーズ

#### <2.4GHzワイヤレス>

●Windows搭載(DOS/V)パソコン ●Apple Macシリーズ ●Chrome OS搭載パソコン ※標準でUSBポート(Aタイプコネクタ)を持つ機種。

■対応0S Windows 10.8 1.8 ●Android 7.0以降 Chrome OS •macOS 10.14~11.0 ●iPadOS 13~14 macOS·iPadOSは、標準インストールされているSafari, Mail、テキストエディット 及びFinderなど、OS標準ドライバでスクリール可能なアプリケーションのみでスクロール可能です。 及びFinitediaと、USIBキアオイルとスクリール回線カークリーンコ。 また、ホイールパタン探し「ゲIによる動作はサルドーレません。 \*ボクン剤りごて優越比Windowのの多めなです。 \*電磁の通信範囲は使用環境によって異なります。 \*記載されている名称 製品名などは、各社の面積または登録商標です。

#### 3.仕様

<Bluetooth仕様> インターフェース Bluetooth5.0(BLE) Class2 プロファイル HOGP(HID over GATT Profile) 周波数範囲 2.402~2.480GHz

### <2.4GHzワイヤレス仕様>

インターフェース USB HID仕様バージョン1.1準拠 ※USB3.1/3.0/2.0インターフェースでもご使用になれます。 ワイヤレス方式 2.4GHz RF電波方式 ※マウスとレシーバー間のIDは固定です。

#### < 共通 仕 構 >

| 分解能    | 1200.1600.2000.2400count/inch                                         |
|--------|-----------------------------------------------------------------------|
| 読み取り方式 | 光学センサー方式(ブルーLED)                                                      |
| ボクン    | 左右ボタン、ホイール(スクロール)ボタン、カウント切替えボタン、                                      |
| ハタン    | 機能割り当てボタン(フロント×2、サイド×3)                                               |
| 通信範囲   | 木製机(非磁性体)/半径約10m、スチール机(磁性体)/半径約2m※1                                   |
| 電池性能   | 連続作動時間:約71時間、連続待機時間:約2500時間、<br>使用可能時間:約60日※2※3※4                     |
| サイズ・重量 | マウス/W71.8×D110.8×H75.4mm·約116.3g(電池含まず)<br>レシーバー/W14.8×D19×H6.5mm·約2g |

電波の通信範囲は使用環境によって異なります。 ・回家の回日報にはなどの味いになりてきなります。
1日8時間パゾコンを使用中に、マウス操作を5%程度行う場合。
自然放電等を考慮しない弊社社内テスト値であり、保証値ではありません。

※4 使用期間により、徐々に性能が低下します。あらかじめご了承ください。

### 4.特長

●人間工学形状で、手首にやさしいエルゴノミクスデザインのワイヤレスマウスです。 ●上から手を乗せるのではなく、横から軽く手を添えて使う新設計で、手首のひねりを軽減します。 ●自然な角度でにぎることができるので、長時間使用しても手首に負担がかかりません。 ●端末との接続は、Bluetooth接続、もしくはレシーバーを使用する2.4GHz接続の2種類か ら選ぶことができます。

- ●サイドに戻る・進むボタンを搭載しており、Webブラウザの操作がスピーディに行えます。 ※Apple Macシリーズではご使用できません。
- ●3つの機能割り当て用ボタン、戻る・進むボタンの5つのボタンに機能の割り当てをすることができます。 ※機能の割り当てはWindowsのみ対応です。

●機能の割り当ては、左クリック、右クリック、進む、戻る、ダブルクリック、音量を上げる、音量を 下げる、電卓を起動、コピー、切り取り、貼り付け、デスクトップを表示、ウェブブラウザを開く、 プリントスクリーン、全て選択、スクリーンロックから選ぶことができます。

●機能の割り当てはドライバーをインストールする必要がなく、マウス側で設定することができます。 ●カウント切替えボタンを長押しすることにより機能割り当てモードになります。ディスプレイ に機能が表示されるので、スクロールで選択して設定できます。

●ディスプレイは割り当て機能の他に、DPI表示、接続モード、接続状況、電池残量などを表示します。 ●用途に合わせてカーソルスピードを1200・1600・2000・2400カウントに切替えることが できます。

5.各部の名称とはたらき

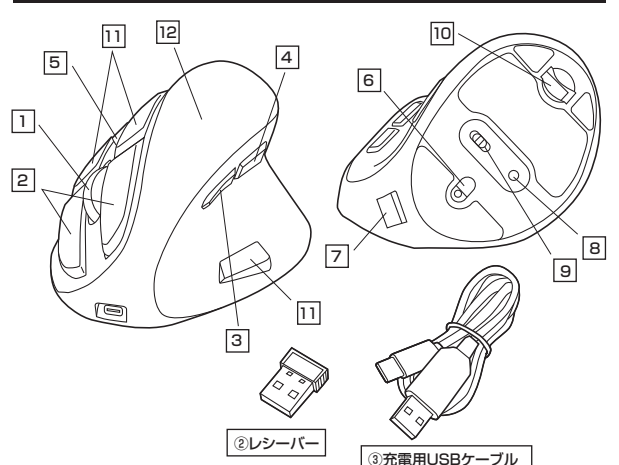

### 1 ホイールボタン(スクロールボタン)

インターネットやWindows上のドキュメント画面をスクロールさせる際、このホイールを前後 に回転させて上下スクロールを可能にします。

- ■スクロールモード … インターネットやWindows上のドキュメント画面でスクロール モードを使用する際、このボタンをクリックしマウスを前後左右に 少し動かすと自動的に画面がスクロールします。このスクロールを 止めるには、ホイールボタンをもう一度押してください。
- ■ズーム ズームはMicrosoft IntelliMouseの通常機能ですので、 MS-OFFICE用のアプリケーションに対応しています。「ズーム」と はウィンドウ内の倍率を変えることです。「Ctrllキーを押しながら ホイールを回転させると、ズームが簡単に行えます。 ●「Ctrl」キーを押しながらホイールをモニター方向に回転させる
  - と、倍率が上がります。 ●「Ctrl」キーを押しながらホイールを手前方向に回転させると、

# 倍率が下がります。

### 2 左ボタン・右ボタン

左ボタンは通常クリック、ダブルクリックに使われます。また右ボタンはWindowsでのアプリ ケーションごとに設定されているマウスの動きを行ったり、ポップアップメニューの表示をする こともできます。

### 3 進むボタン(Windowsのみ)

押すと、Webブラウザで「進む」の操作が行えます。 ※Macシリーズでは使用できません。 ※ボタンの割り当ても可能です。

### 4 戻るボタン(Windowsのみ)

押すと、Webブラウザで「戻る」の操作が行えます。 ※Macシリーズでは使用できません。 ※ボタンの割り当ても可能です。

#### 5 カウント切替えボタン

押すと、カーソルスピードを1200・1600・2000・2400カウントに切替えできます。 ※初期設定は1200カウントです。

#### 6 ブルーLED

光学式センサーが動きを読み取り正確で自然な動きを実現します。

#### 7 充電ポート

付属の充電用USBケーブルを接続し、マウスを充電します。 (本製品は充電しながらでも使用できますが、ワイヤレスのみの接続です。有線マウスとしての 機能はありません)

#### 8 ペアリングボタン

このボタンを押してマウスをペアリングモードにします。

### 9 電源・接続切替えスイッチ

2.4Gの表示がある側に切替えると2.4GHz(レシーバー)で接続、BTの表示がある側に切 替えるとBluetoothで接続、OFFの表示がある側に切替えるとマウス本体の電源がOFFに なります。

10 レシーバー収納スロット

# レシーバーを収納することができます。

11 割当て用ボタン

自由に機能を割当てできるボタンです。 ※詳しくは「8.ボタン割当て機能を使用する」参照

# 12 Fradur

分解能や接続モード、充電状況、ボタン割り当て機能などの表示をします。

# (2) レシーバー

) 14.8×19mmのレシーバーなので、ノートパソコンに装着した際の出っぱりもわずか。装着 したままの保管や持ち運びにも邪魔になりません。

# (3) 充雷用USBケーブル

マウス充電用のmicroUSBケーブル(約1.5m)です。

# 6.充電方法

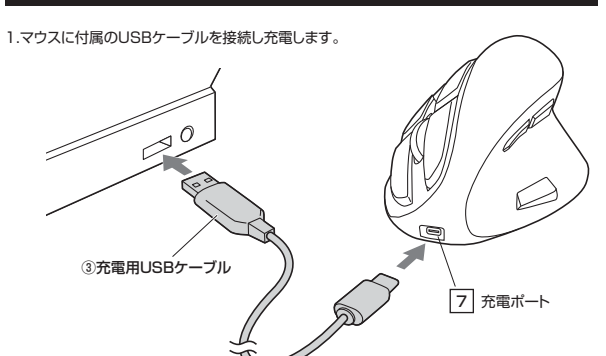

2.ディスプレイに満充電の表記が表示されたら充電は完了です。USBケーブルを抜いてく ださい。 ※充電時間は約3時間です。

#### スリープモードについて

■ペアリングモード

ります。

7.Bluetoothのペアリングについて

マウス裏面のペアリングボタンを押すと、ペアリングモードに入ります。

8.ボタン割当て機能を使用する(Windowsのみ対応)

※割当てが可能なボタンは以下の割当て用ボタンと、戻る/進むボタンのみです。

1.カウント切替えボタンを約3秒間押します。ディスプレイ表示が変わり、ボタン割当てモードに入

3.ホイールを回して、ディスプレイに表示されている中から割当てしたい機能を選び、割当て

割当てできる機能

4.カウント切替えボタンを約3秒間長押しし、ボタン割当てモードを終了します。

左クリック

右クリック

左クリック

左クリック

右クリック

ダブルクリック

音量を上げる

音量を下げる

電卓を起動

切り取り

貼り付け

全て選択

デスクトップを表示

ウェブブラウザを開く

プリントスクリーン

スクリーンロック

進む

戻る

豆ろ

進む

12 ディスプレイ

11 割当て用ボタンC

4 戻るボタン

3 進むボタン

ペアリング操作に関しては9.ペアリング操作をご確認ください。

マウスの電源スイッチを「BT」に合わせます。

2.機能を割当てたいボタンを押します。

11 割当て用ボタンB

したボタンを再度押します。

<初期設定>

戻るボタン 進むボタン

Left

Right

VOL+

VOL-

Copy

Cut

Paste

PrtSc

Desktop

Select Al

Web browser

Screen Lock

Forward

Backward

Calculator

Double click

割当て用ボタンA

割当て用ボタンB

割当て用ボタンC

<割当て機能一覧>

これでボタン割当ては完了です。

11 割当て用ボタンA

電源スイッチがONの場合でも一定時間マウスを操作しないとマウスがスリープ モードに移行します。マウスはクリックすることでスリープモードから復帰します。 復帰直後は動作が不安定になる場合があります。

# 9.ペアリング操作

ペアリング操作の前に、Bluetoothの接続切替を必ず行なってください。 「5.各部の名称とはたらき」の「9」をご確認ください。

※以下の説明は標準でBluetoothを内蔵しているデバイスでの例です。外付けのUSB Bluetooth アダブタなどを使用されている場合は、そちらの取扱説明書をご確認ください。

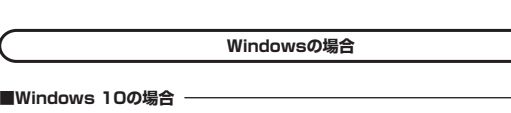

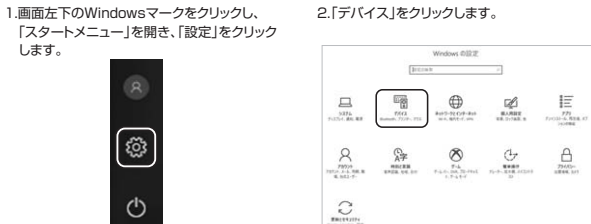

3.「Bluetoothとその他のデバイス」をクリックし
 「+」をクリックします。

 ペアリングモッレます。
 ペアリングモードになると、「Pairing...」とディスブレイに表示されます。

| ⊕ #-L                                                                                                    | Bluetooth とその他のデパ       |
|----------------------------------------------------------------------------------------------------|-------------------------|
| [220km                                                                                                    | - Ivetooth 25:0707/1784 |
| 7.11A                                                                                                    | Bluetooth               |
| 唱 Bluetoothとその他のゲバイス                                                                                                    | لا ال                   |
| B 7979-22447-                                                                                                    | WINDOW CLIMENSISTER.    |
| C 793                                                                                                    | マウス、キーボード、ペン            |
| □ 9975575                                                                                                    | O CONTRA                |
| <b>Ξ</b> 入力                                                                                                    | C Restort unit Non      |
| が べいと Windows Ink                                                                                                    | 0                       |
| an#±     an#±     an#±     an#±     an#±     an#±     an#±     an#±     an#±     an#±     an##±     an###±     an###±     an####     an####     an####     an####     an####     an####     an####     an####     an#####     an#####     an#####     an#####     an######     an######     an#######     an########## | USB Keyboard            |
| n usa                                                                                                    | Card State              |

5.「デバイスを追加する」の 「Bluetooth」をクリックします。

| デ    | ペイスを追加する                                            |  |
|------|-----------------------------------------------------|--|
| 18.1 | ロするデバイスの種類を選択してください。                                |  |
| \$   | Bluetooth<br>マウス、キーボード、ペン、またはその他の登録の Bluetooth デバイス |  |
| Ļ    | ワイヤレス ディスプレイまたはドック                                  |  |

7.「接続済み」と表示されれば、 ペアリングは完了です。

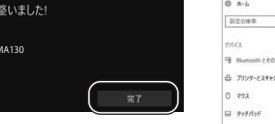

#### 8.Bluetoothとその他デバイスに 「SANWA Mouse MA130」が追加されます。 ・・・ Bluetoothとその他のデバイス 「ころのビーク」 ・・・ Bluetoothとその他のデバイス

6.[SANWA Mouse MA130]をクリックし

(スの電源が入っていて、検出可能になっていることを確かめてくださ) からデバイスを選択してください。

ます。

ベイスを追加する

 7/CL
 Burneth

 1
 Burneth

 2
 7/72-72-147/-1

 2
 7/72-72-147/-1

 3
 7/72-72-147/-1

 3
 1/14/24-62-147-12

 4
 2/1

 4
 //2

#### ■Windows 8.1の場合

1.画面右端に、「チャーム」を表示させます。

【チャームの表示方法】 マウス、およびタッチバッドを使用でき る場合はマウスカーソルを右上もしくは 左下に固定、タッチパネルの場合は右画 面外側から内側に向かってスワイブす ると表示されます。

 2.「設定」をクリック、またはタッチし、
 「PC設定の変更」をクリック、または タッチします。

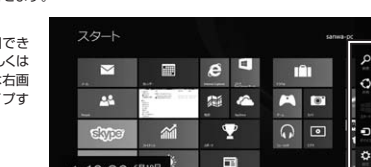

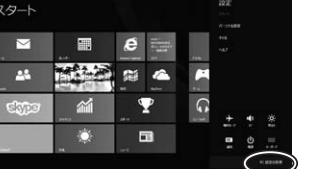

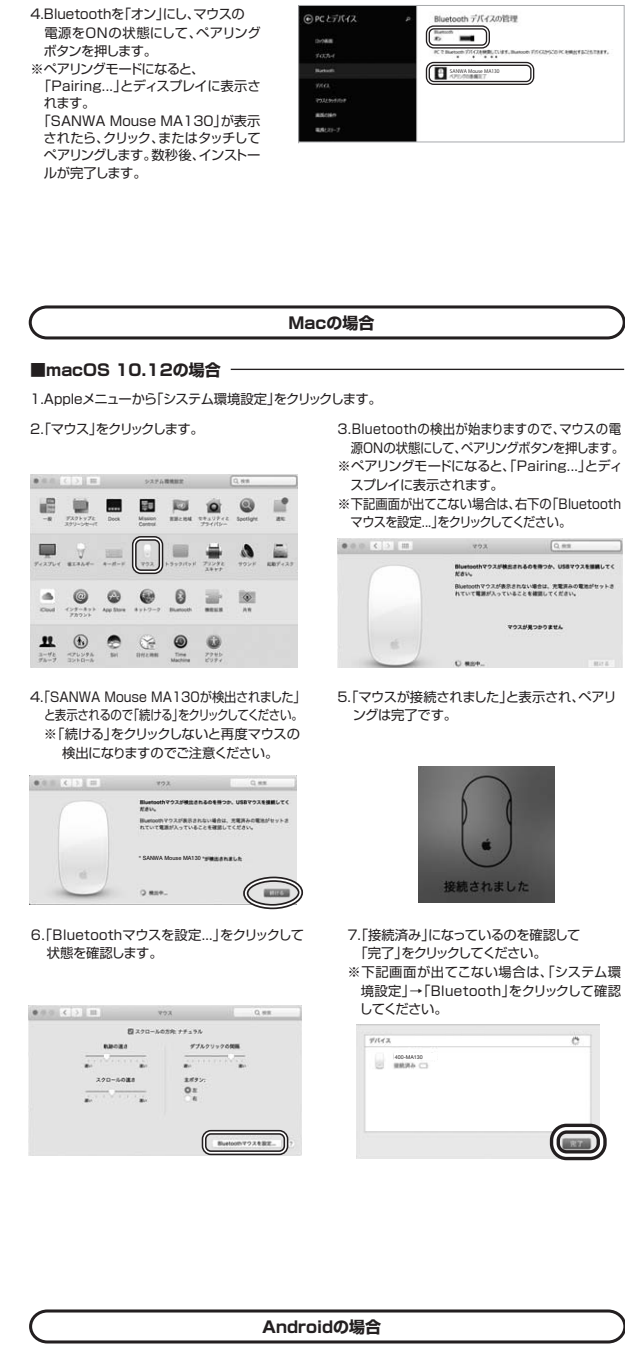

3.左のメニューにある「PCとデバイス」

をクリック、またはタッチします。

1.Androidの機器側のBluetooth設定をONにします。

※ペアリングモードになると、「Pairing...」とディスブレイに表示されます。

2.Bluetoothの検出が始まりますので、マウスの電源ONの状態にして、ペアリングボタンを押します。

3.Androidの機器側に「SANWA Mouse MA130」が検出されたら選択して、接続します。

※詳しくはご使用の機器の取扱説明書をご覧ください。

# 10.2.4GHzワイヤレスの接続方法

ペアリング操作の前に、ワイヤレスの接続切替を必ず行なってください。 「5.各部の名称とはたらき」の 9 をご確認ください。

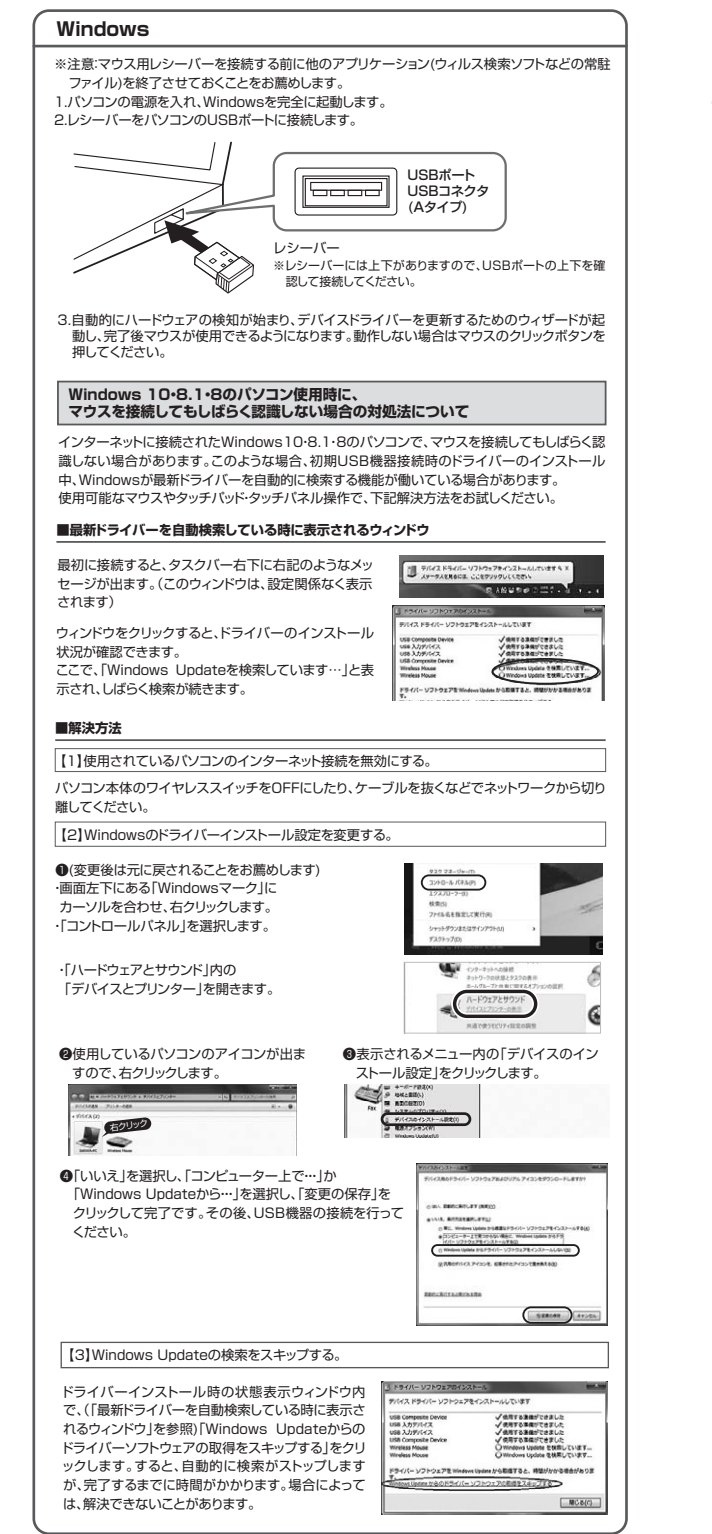

#### Mac

Macは、標準でインストールされているSafari、Mail、Text EditおよびFinderなど、OS標準ド ライバーで、スクロール可能なアプリケーションでのみスクロール可能です。また、ホイールボタ ン押し下げによる動作はサポートしません。

1.パソコンの電源を入れ、OSを完全に起動させます。 2.レシーバーをパンコンのUSBポートに接続します。 3.ハードウェアの検知が始まり、自動的にインストールが完了します。

# 11.故障かな...と思ったら

#### Q. Bluetooth接続時マウスが突然動かなくなる。 A. Bluetooth接続時マウスが突然動かなくなる場合は、Bluetoothの省電力モードが働いている場合が あります。その場合はBluetoothの省電力モードを解除することで回避できる可能性があります。 (1)システムのプロパティから「デバイスマネ (2)「Bluetooth」のプロバティを開いてパソコンの Bluetoothアダプタをダブルクリックします ージャー | クリックします . ..... 査 デバイスマキーシャ ファイルの 毎年(A) 表示(M) ベ (中 ➡) 回 回 回 回 男 ・ 小 型 、 コントロールパネル 、 すべてのコントロールパネル項目 、 システム ~ 0 Buetoor コンピューターの基本的な情報の表示 Bluetoothアダプタはパソコンによって 異なります。詳しくはご使用のパソコンの 取扱説明書を確認してください。 (3)「電源の管理」をクリックします。 (4) 「雷力の節約のために、コンピューターでこのデ バイスの電源をオフにできるようにする」のチェ ックを外し「OK」をクリックします。 nm Atheros QCA61x4 Bluetooth 4.1のプロパろ 全般 詳細設定 ドライバー 詳細 電源の管理 全般 詳細設定 ドライバー 詳細 イベント 電源の管理 Qualcomm Atheros QC 8 製造元: 口電: いに、コンピューターでこのデバイスの電源をオフにできるようにする(A) Q. マウス(マウスカーソル)が動かない。 イアリングが切れていないか確認してください。 2. 充電の残量がなくなっているかもしれませんので、充電してみてください。 Q. マウスをしばらく操作しないと、動かし始めた際に少し時間がかかる。 マウス(マウスカーソル)が動かなくなる。 A. 本製品は、電池の消耗を抑えるため、しばらくマウス操作を行わないとスリーブモードに入ります。 マウスボタンを押すと復帰しますが、復帰まで数秒かかります。 Q. マウスカーソルの動きがスムーズでない。 A. ブルーLEDは非常に高性能なセンサーですが、鏡などの光を反射する素材や、ガラスなど透明な素材 の上でご使用になると、マウスカーソルがスムーズに動かない場合もあります。また、規則正しいバ ターンの上ではトラッキング性能が低下する場合があります。 Q. Internet Explorerでスムーズにスクロールできない。 A Internet Exploreを起動し、「ツール」・「インターネットオブション」→「詳細設定」で、「スムーズスクロールを使用する」のチェックを外してください。 Q. Windowsのディスプレイモードをトゥルーカラーにすると、スクロールの動きがおかしくなった。 ハイカラーモードを選択してください。トゥルーカラーでは、CPUからデータを伝えるのに時間が かかるため、スピードコントロールの動きが遅くなります。 Q. Bluetoothの設定メニューが見つからない。 ご使用のパソコンはBluetoothに対応していますか?取扱説明書、またはデバイスマネージャーから ご確認ください。 Q. ペアリングし直す際のBluetoothデバイスの削除の仕方を教えてください。 A. 弊社ホームページ(https://www.sanwa.co.jp/)から「お客様サボート」→「Q&A(よくある質問)」 のページを開いて、Q&Aカテゴリを「すべて」、キーワードを「3212」で検索すると表示されます。

- のヘーンを開いて、G&Aガテコリを「タヘビ」、モーソートを「32「2」で検索すると表示されます。 Q.接続できない、接続してもカーンルが動かない。 A. ご使用のパンコン以外に、Bluetooth対応スマートフォンなど他の機器があればそちらでもお試しください。
- **Q. バスコードを求められる。** A. 「何も入力しない」「0000」「1234」の入力をお試しください。
- Q. マウスは認識、接続できているが動作しない、など。
- A. ご使用のパンコンのBluetoothデバイスドライバーの更新がないか確認し、再度お試しください。

# 12.保証規定

1)保証期間内に正常な使用状態でご使用の場合に限り品質を保証しております。万一保証期間内で故障がありました場合は、弊社 所定の方法で電爆修理いたしますので、保証量を数品に添えてお買い上げの販売店までお持ちください。 2)次のような場合は保証期間内でも骨酸修理しなります。 (1)保証量をご思示いただけない場合。 (2)旅さのな場合と記入いただけない場合。 (2)旅さのすると記入いただけない場合。 (3)旅館の原因力度扱い上の不注意による場合。 (3)旅館の原因力度扱い上の不注意による場合。 (5)変変換異、ならびに公害や常常電圧その他の外積要因による故障及び損傷の場合。 (6)旅意や中古販売・オークション・転売などでご購入された場合。 (3)旅客様に目身による改速または修理があったと4期にすれた場合は、保証期間内での修理もお受けいたしかねます。 3)お客様に目身による改速または修理があったと4期にすれた場合は、保証期間内での修理もお受けいたしかねます。 3)お客様に目身による改速または修理があったと4期にすれた場合は、保証期間内での修理もお受けいたしかねます。 3)お客様に目身による改造または修理があったと4期にすれた場合は、保証期間内での修理もお受けいたしかねます。 5)本製品に実用にく発生したデークサログラムの効果、または線用については特定はよるの意気のものとします。 5)本製品にな原機器、原子力設備や模括、均等では見な置いておりません。これらの用途本製品を使用され、人身事故、社会 物障者などかちしても特定はいかなる責任も良いかねます。 7)修理と体調も登述よれる場合の結果用による整体のご負担になります。 8)保証書は再発行いたしませんので、大切に保管してください。 9)保証書は日本間かにおいてのみ有のです。

| 保証書             | サンワサプライ株式会社              |
|-----------------|--------------------------|
| 型番: 400-MA130   | シリアルナンバー:                |
| お客様・お名前・ご住所・TEL |                          |
|                 |                          |
|                 |                          |
| 販売店名・住所・TEL     |                          |
|                 |                          |
| 担当者名            |                          |
|                 | 「「林証明」は「「」の良い上げ年月日 年 月 日 |

本取扱説明書の内容は、予告なしに変更になる場合があります。 サンワサプライ株式会社

ver.1.1

サンワダイレクト / 〒700-0825 岡山県岡山市北区田町1-10-1 TEL.086-223-5680 FAX.086-235-2381 BC/AB/KiDach